# Návod pro Windows 8

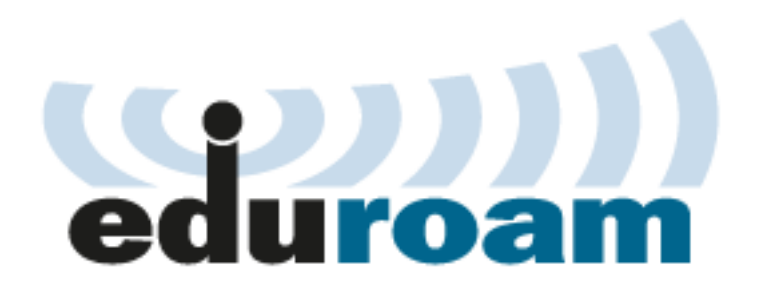

Tento návod popisuje nastavení operačního systému Windows 8 pro připojení do bezdrátové sítě **eduroam**. Předpokládá se, že uživatel má již nainstalovány (většinou od výrobce) ovladače bezdrátové síťové karty. Doporučuje se vždy používat aktuální verze ovladačů.

Tento návod předpokládá, že WiFi připojení je konfigurováno systémem Windows. Proto je nezbytné vypnout, nebo lépe odinstalovat případné aplikace pro konfiguraci WiFi připojení od výrobce zařízení.

Také se předpokládá, že má uživatel funkční účet pro eduroam. Pokud tomu tak není, informace jsou k dispozici na stránce přístupové údaje.

### Automatická konfigurace

Windows 8 umožňují použít konfiguraci WiFi připojení pomocí programu eduroamcuni3.exe .

Program nastaví WiFi připojení k síti eduroam. Poté vyberte v nabídce připojení k síti eduroam, klikněte na tlačítko Připojit a zadejte vaše přihlašovací údaje.

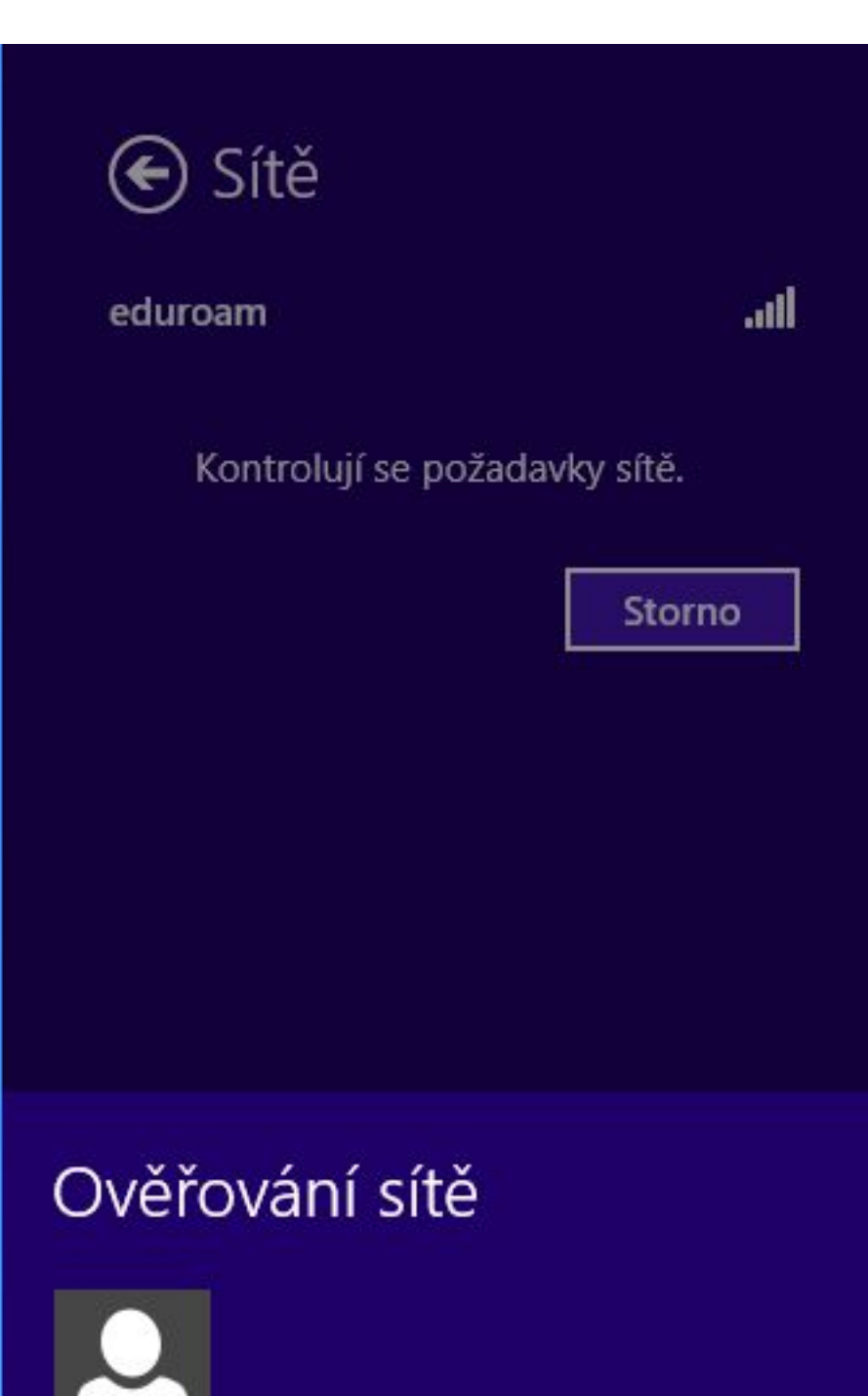

2

Předpokládá se, že uživatel má funkční účet pro eduroam. Pokud tomu tak není, informace jsou k dispozici na stránce přístupové údaje.

Pokud by program nefungoval, nastavte připojení ručně podle následujícího návodu.

## Manuální konfigurace bezdrátového připojení

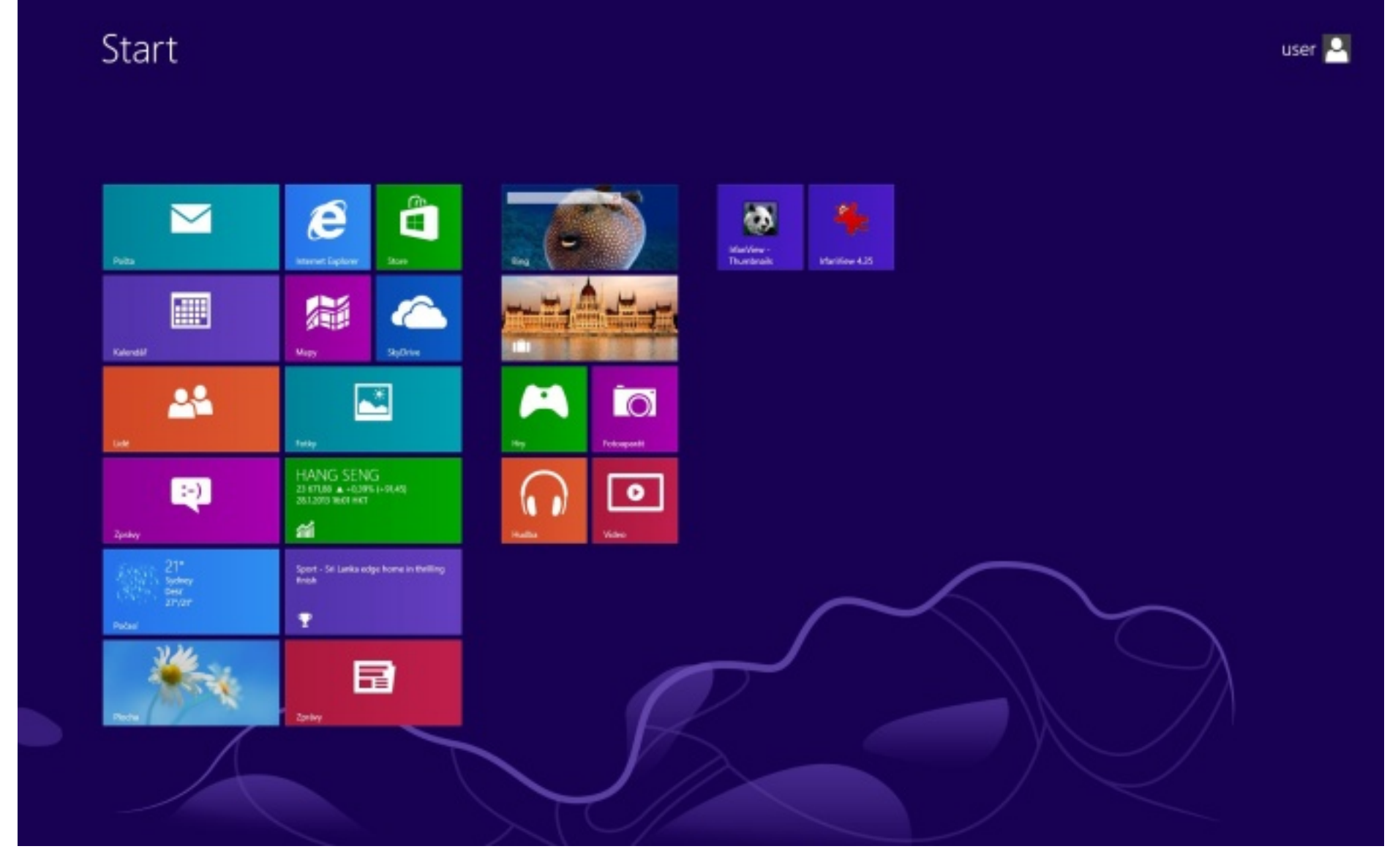

Na úvodní obrazovce klikněte na tlačítko Desktop nebo stiskněte tlačítka Windows+D na klávesnici.

|                       | Windows 8 Pro         |
|-----------------------|-----------------------|
|                       | Build 920             |
| Nepřipojeno - Připoje | ení jsou k dispozici. |
| - 🕞 📶 🕯               | 28. 1. 2013           |

Nad ikonou bezdrátové sítě na hlavním panelu klikněte pravým tlačítkem myši.

|                       | Windows 8                |
|-----------------------|--------------------------|
| Odstranit potíže      |                          |
| Otevřít Centrum síťov | vých připojení a sdílení |

Otevřete Centrum síťových připojení a sdílení.

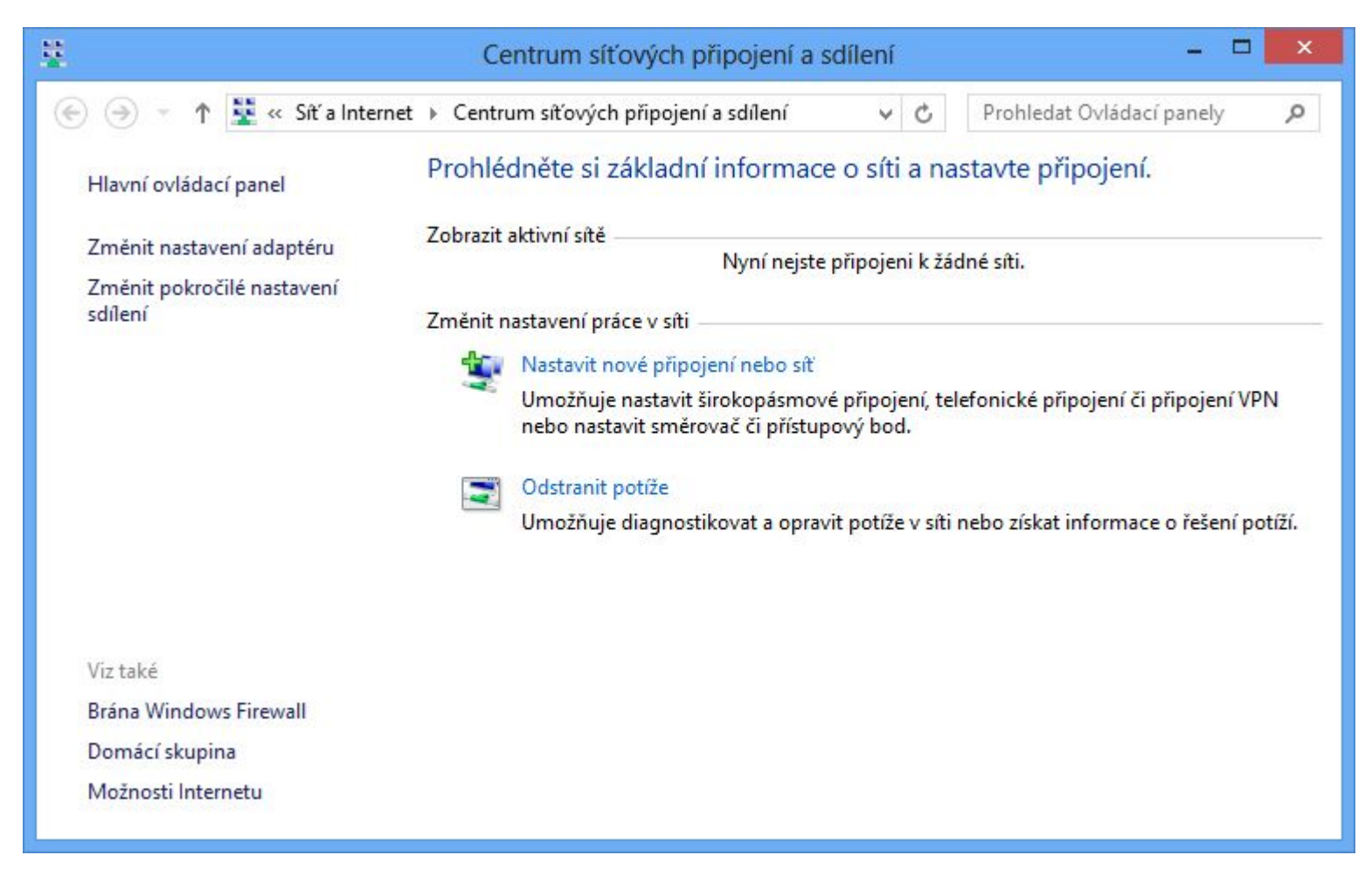

Vyberte Nastavit nové připojení nebo síť.

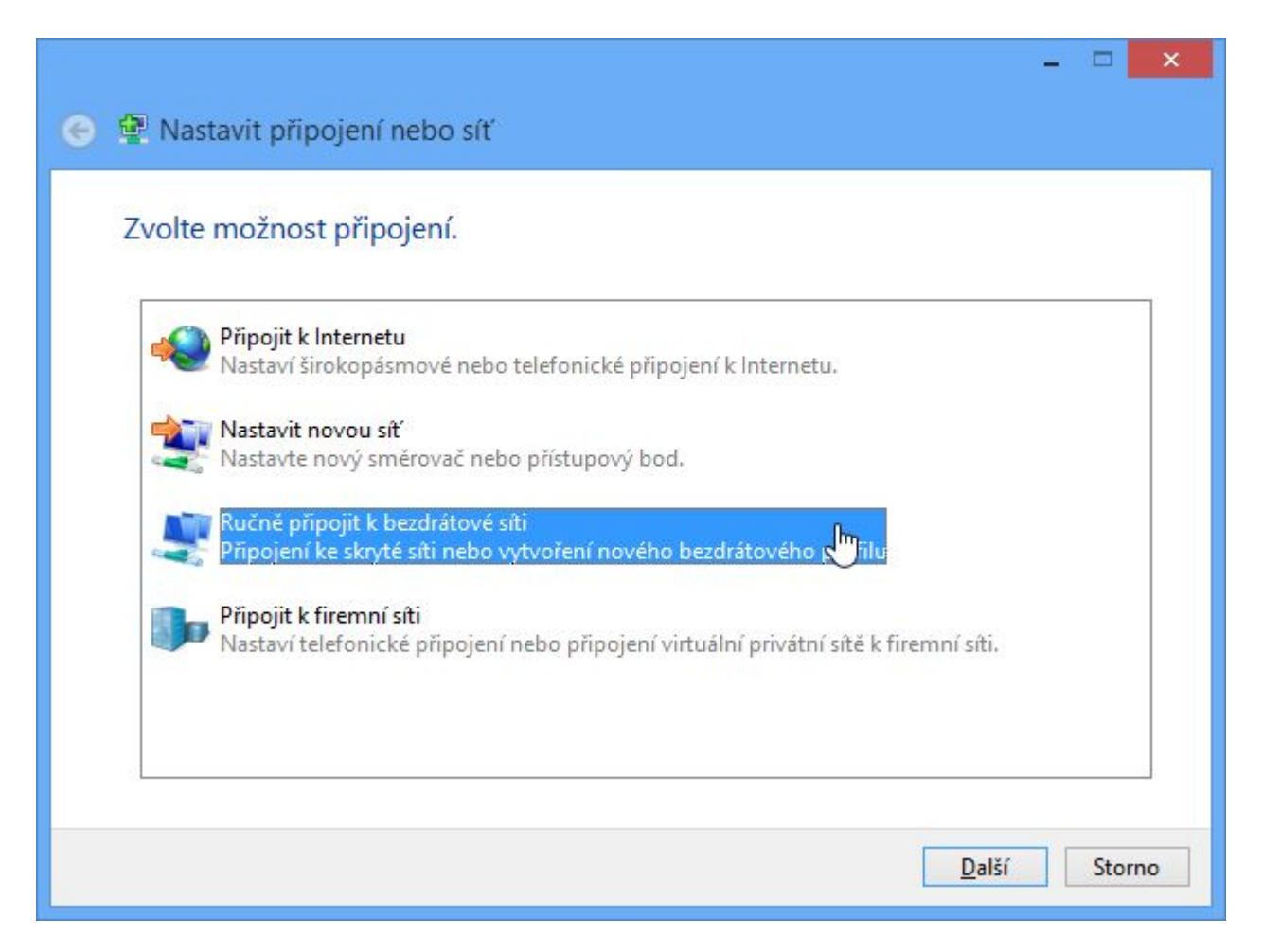

Vyberte Ručně připojit k bezdrátové síti.

| 😰 Ručně připojit k                   | bezdrátové síti              |             |                                  |
|--------------------------------------|------------------------------|-------------|----------------------------------|
| Zadejte informace                    | pro bezdrátovou síť, kt      | erou chc    | ete přidat.                      |
| Název sítě:                          | eduroam                      |             |                                  |
| Typ zabezpečení:                     | WPA2-podnikové               | ~           |                                  |
| Typ šifrování:                       | AES                          | ~           |                                  |
| Klíč zabezpečení:                    |                              |             | Skrýt znaky                      |
| ✓ Vytvořit připojen                  | í automaticky                |             |                                  |
| 🗌 Připojit, i když sít               | í právě nevysílá             |             |                                  |
| Upozornění: Pok<br>údajů v počítači. | ud vyberete tuto možnost, mů | že být ohro | ženo zabezpečení vašich osobních |
|                                      |                              |             | Další Storn                      |

Zadejte název sítě eduroam a vyberte zabezpečení WPA/TKIP.

|                                                                                 | - 🗆 🗙  |
|---------------------------------------------------------------------------------|--------|
| 🤄 🖳 Ručně připojit k bezdrátové síti                                            |        |
| Byla úspěšně přidána síť eduroam.                                               |        |
| Změnit nastavení připojení<br>Otevře vlastnosti připojení a umožňuje je změnit. |        |
|                                                                                 |        |
|                                                                                 |        |
|                                                                                 |        |
|                                                                                 | Zavřít |

Vyberte Změnit nastavení připojení.

|                                                                        | eduroam -                                                                   | – vlastnosti bezdrátové sítě                                                                                                    | ×  |
|------------------------------------------------------------------------|-----------------------------------------------------------------------------|----------------------------------------------------------------------------------------------------|----|
| Připojení                                                              | Zabezpečení                                                                 |                                                                                                    |    |
| Název:<br>SSID:<br>Typ sítě<br>Dostupr<br>♥ Připo<br>♥ Vyhl<br>♥ Připo | :<br>nost sítě:<br>ojit automatick<br>edat další bezc<br>ojit i pokud síť n | eduroam<br>Přístupový bod<br>Pro všechny uživatele<br>y, pokud je tato síť v dosahu<br>drátové sítě v době připojení k této síti<br>nevysílá svůj název (SSID) |    |
|                                                                        |                                                                             | OK Stor                                                                                                    | no |

Vyberte kartu Zabezpečení.

|                                                  | m – vlastnosti bezdráto           | vé sítě 🛛 📕 |
|--------------------------------------------------|-----------------------------------|-------------|
| Připojení Zabezpeč                               | ení                               |             |
| Typ zabezpečení:                                 | WPA2-podnikové                    | ~           |
| Typ šifrování:                                   | AES                               | ~           |
| Zvolte metodu ově                                | řování v síti:                    | actource    |
| <ul> <li>Zapamatovat p<br/>přihlášení</li> </ul> | ověření pro toto připojení pro ka | aždé        |
|                                                  |                                   |             |
| Upřesnit nastav                                  | vení                              |             |
| Upřesnit nastav                                  | /ení                              |             |

Compil

Vyberte ověření pomocí protokolu PEAP a klikněte na tlačítko Nastavení.

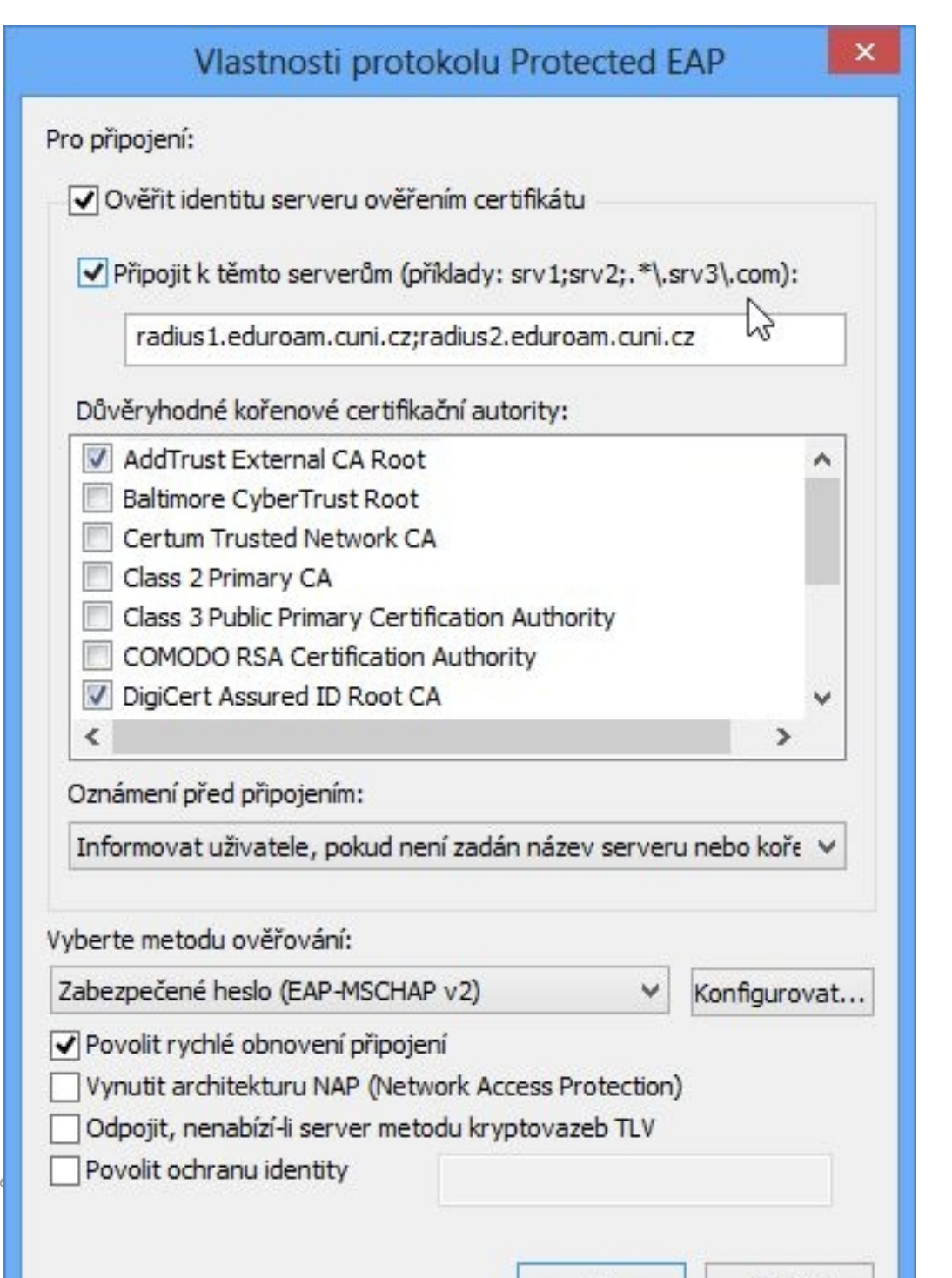

Compil

13

| Vlastnosti protokolu Protected EA                                                                                                    | P 📕         |
|----------------------------------------------------------------------------------------------------|-------------|
| o připojení:                                                                                                    |             |
| Ověřit identitu serveru ověřením certifikátu                                                                                                    |             |
| Připojit k těmto serverům (příklady: srv1;srv2;.*\.srv                                                                                                    | 3\.com):    |
| radius1.eduroam.cuni.cz;radius2.eduroam.cuni.cz                                                                                                    |             |
| Důvěryhodné kořenové certifikační autority:                                                                                                    |             |
| GTE CyberTrust Global Root                                                                                                    | ^           |
| Microsoft Root Authority                                                                                                    |             |
| Microsoft Root Certificate Authority                                                                                                    |             |
| Microsoft Root Certificate Authority 2010                                                                                                    |             |
| Microsoft Root Certificate Authority 2011                                                                                                    |             |
| Thawte Timestamping CA                                                                                                    |             |
| ✓ UTN-USERFirst-Hardware                                                                                                    | ~           |
| <                                                                                                    | >           |
| Oznámení před připojením:                                                                                                    |             |
| Informovat uživatele, pokud není zadán název serveru n                                                                                                    | ebo koře 🖌  |
| yberte metodu ověřování:                                                                                                    |             |
| Zabezpečené heslo (EAP-MSCHAP v2) 🗸 🗸                                                                                                    | onfigurovat |
| Povolit rychlé obnovení připojení<br>Vynutit architekturu NAP (Network Access Protection)<br>Odpojit, nenabízí-li server metodu kryptovazeb TLV<br>Povolit ochranu identity |             |
| ОК                                                                                                    | Storno      |

Nastavte ověřování certifikátu serveru, zadejte jména RADIUS serverů odělená středníkem a vyberte certifikační autority dle obrázku. RADIUS servery jsou pro uživatele z realmů (domén) cuni.cz, uvtuk.cuni.cz, jinonice.cuni.cz, student.cuni.cz a staff.cuni.cz následující:

• radius1.eduroam.cuni.cz

• radius2.eduroam.cuni.cz

Klikněte na tlačítko Konfigurovat.

| Vlastnosti protokolu                                              | EAP MSCHAPv2                                       | ×    |
|-------------------------------------------------------------------|----------------------------------------------------|------|
| Prì prìpojování:                                                  |                                                    |      |
| Automaticky použít mé<br>(a doménu, pokud exis<br>systému Windows | é uživatelské jméno a h<br>stuje) pro přihlášení k | eslo |
| ОК                                                                | Stomo                                              |      |

Zrušte automatické použití jména a hesla přihlášeného uživatele. Stiskněte tlačítko OK a ještě jednou OK.

|                                                  | m – vlastnosti bezdráto           | vé sítě 🛛 📕 |
|--------------------------------------------------|-----------------------------------|-------------|
| Připojení Zabezpeč                               | ení                               |             |
| Typ zabezpečení:                                 | WPA2-podnikové                    | ~           |
| Typ šifrování:                                   | AES                               | ~           |
| Zvolte metodu ově                                | řování v síti:                    | actource    |
| <ul> <li>Zapamatovat p<br/>přihlášení</li> </ul> | ověření pro toto připojení pro ka | aždé        |
|                                                  |                                   |             |
| Upřesnit nastav                                  | vení                              |             |
| Upřesnit nastav                                  | /ení                              |             |

Compil

### Klikněte na tlačítko Upřesnit nastavení.

| Upřesnit nastav                                                                                                    | ení                                  | ×        |
|----------------------------------------------------------------------------------------------------|--------------------------------------|----------|
| Nastavení protokolu 802. 1X<br>Zadejte režim ověřování:<br>Ověření uživatele                                                                                                    | Uložit<br>živatele                   | pověření |
| <ul> <li>Povolit pro tuto síť jednotné přihlašov</li> <li>Provádět bezprostředně před přih</li> <li>Provádět ihned po přihlášení uživa</li> <li>Maximální zpoždění (sekundy):</li> </ul> | vání<br>Ilášením uživ<br>atele<br>10 | atele    |
| <ul> <li>Umožnit zobrazení dalších dialogo<br/>jednotném přihlašování</li> <li>Tato síť používá samostatné virtu<br/>ověřování počítačů a uživatelů</li> </ul>                           | vých oken př<br>ální sítě LAN        | pro      |
|                                                                                                    |                                      |          |
|                                                                                                    |                                      |          |
|                                                                                                    | ОК                                   | Storno   |

Nastavte parametry 802.1x podle obrázku a stiskněte dvakrát tlačítko OK.

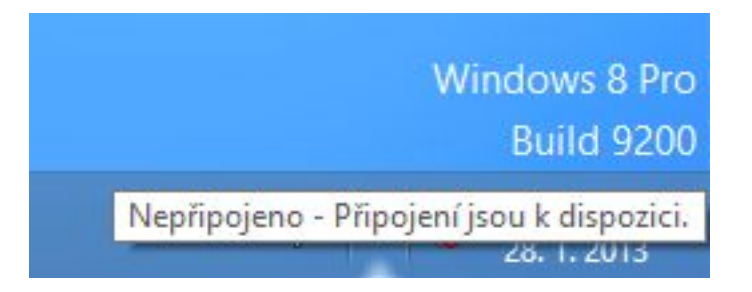

Nad ikonou bezdrátové sítě na hlavním panelu klikněte pravým tlačítkem myši.

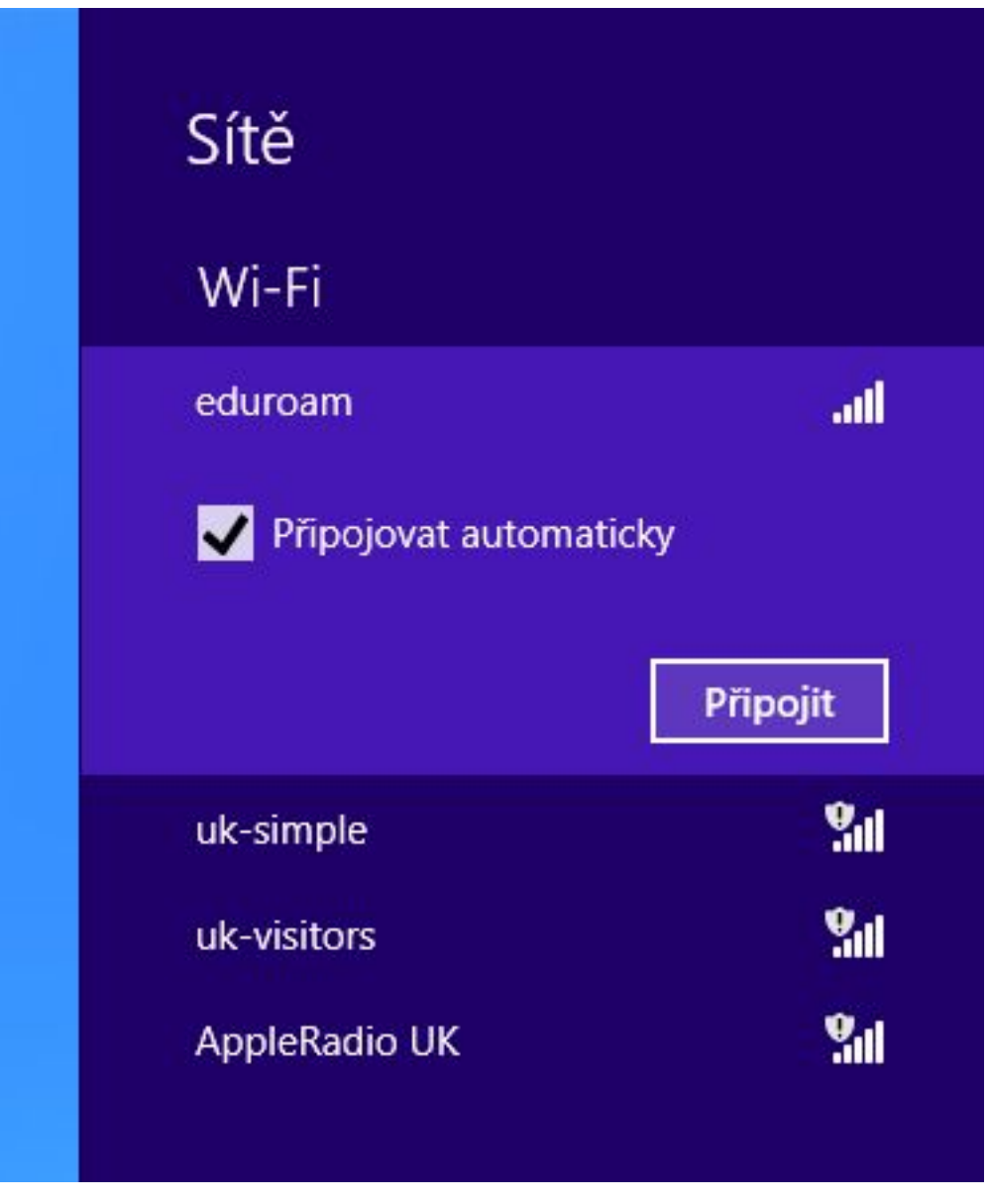

Vyberte síť eduroam a zvolte Připojit.

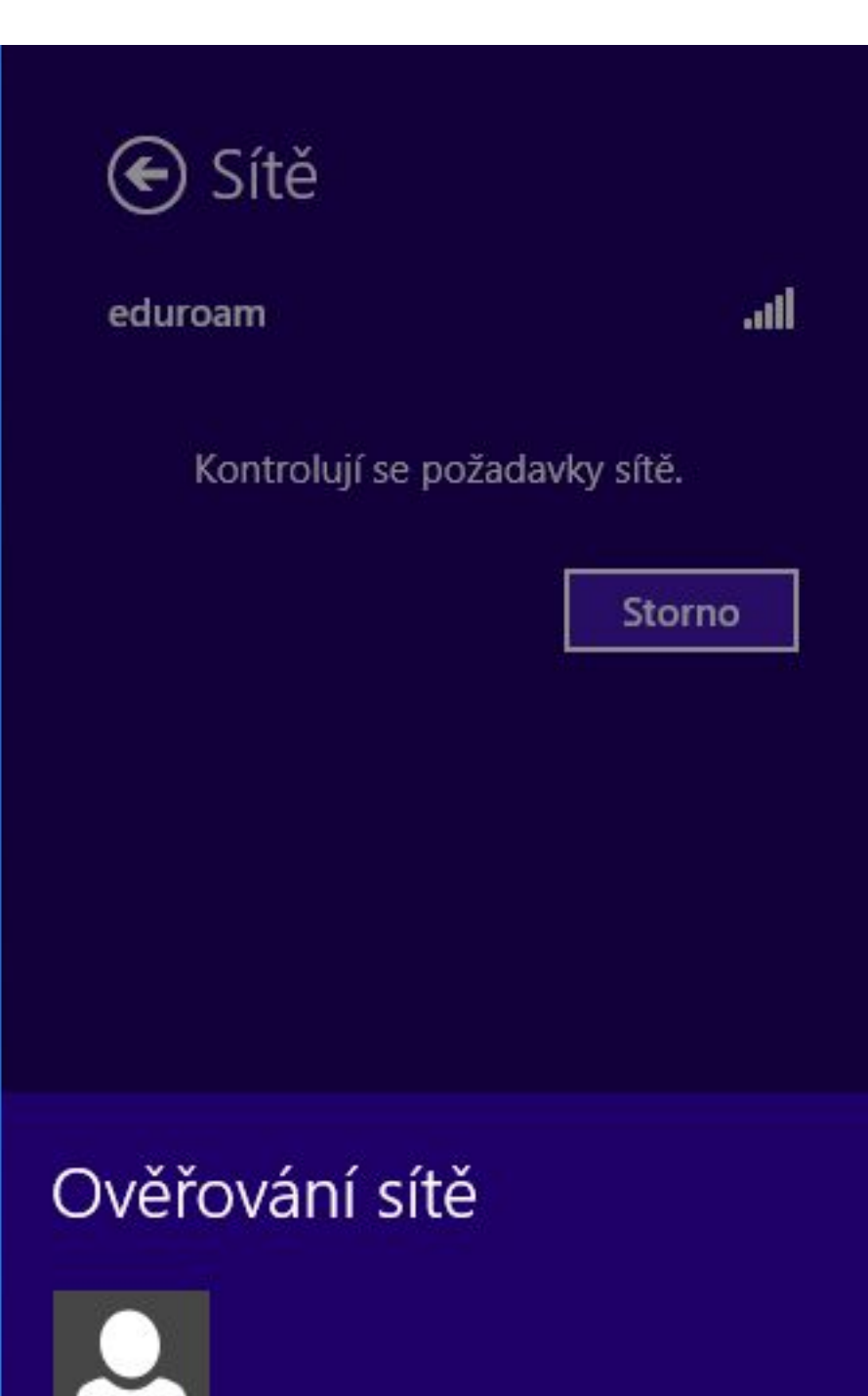

Zadejte svoje uživatelské jméno včetně realmu (domény) a heslo pro eduroam. Neopisujte příklad!!!

| Sítě          |             |
|---------------|-------------|
| Wi-Fi         |             |
| eduroam       | Připojeno 🚚 |
| AppleRadio UK | Sal         |
| uk-simple     | 201         |
| uk-visitors   | <b>%</b> al |
|               |             |

Pokud jste zadali správné jméno a heslo, zobrazí se informace o úspěšném připojení k síti eduroam.

Pak už nic nebrání využívání připojení. Pozor ale na podporované služby. Pokud Vám něco nefunguje, podívejte se nejdříve na stránku podporované služby, zda je takový provoz v síti povolený.

Uživatelské jméno a heslo se po úspěšném přihlášení uloží do systému a při dalším připojení již není nutné jméno a heslo znovu zadávat.

#### Návrat na hlavní stránku

Název a logo eduroam jsou registrovanou ochrannou známkou společnosti <u>TERENA</u>.